# HƯỚNG DÃN HỌC VIÊN ĐĂNG KÝ MÔN HỌC

# I. <u>Đăng nhập vào Hệ thống thông tin học viên:</u>

Dia chi: <u>https://gradstudent.tdtu.edu.vn/</u>

#### II. Đăng ký môn học:

## 1. Vào mục "Đăng ký môn học (ĐKMH)":

Trước khi bắt đầu ĐKMH, học viên phải xem thông báo thời gian đăng ký cụ thể (website phòng Sau đại học, website ĐKMH, Văn phòng Khoa...) để đăng ký kịp thời, tránh tình trạng học viên không theo dõi thông báo, đã hết hạn đăng ký nhưng học viên vẫn chưa đăng ký, trường hợp này sẽ không được giải quyết đăng ký bổ sung.

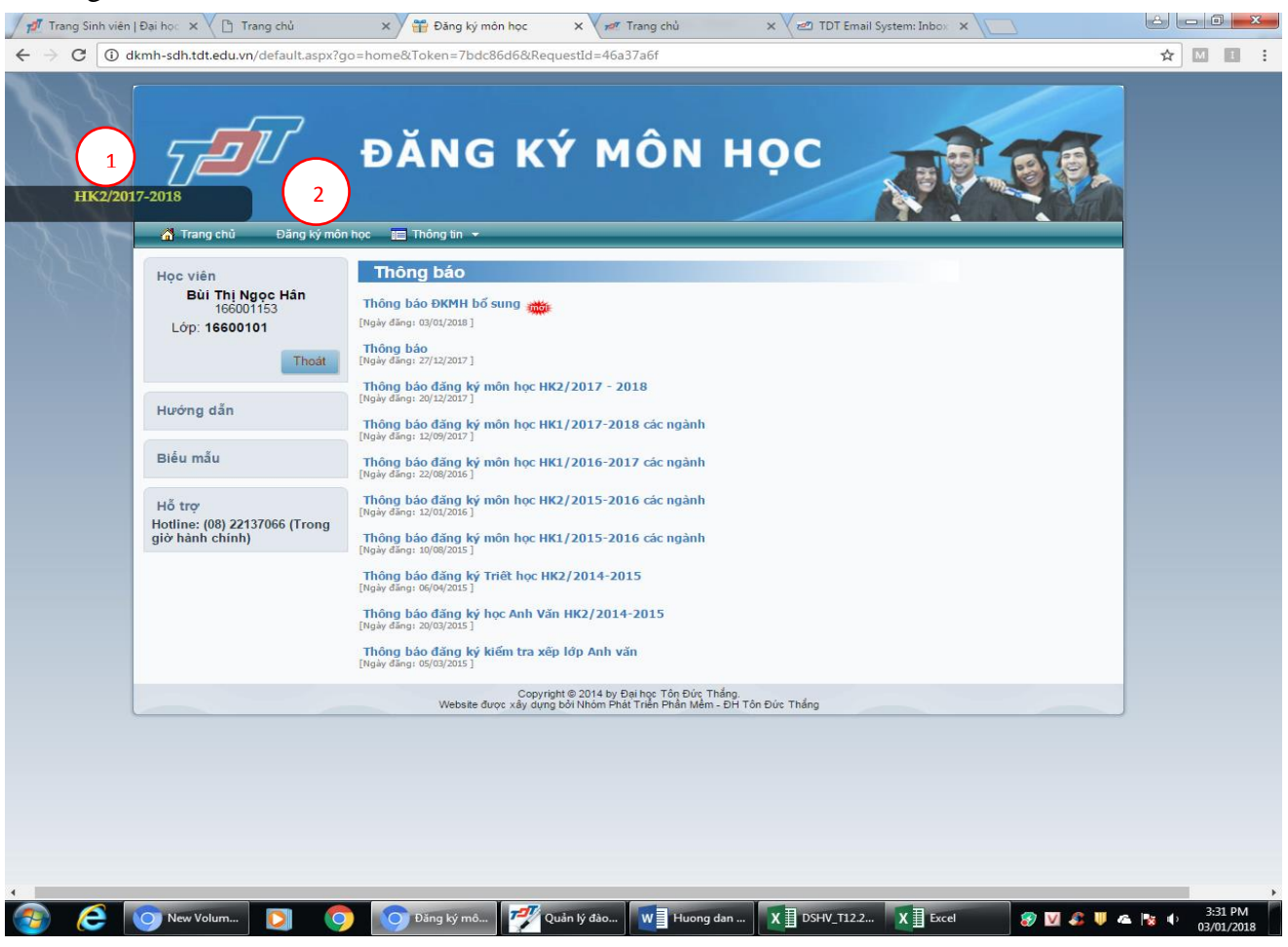

- 2. <u>Lưu ý:</u>
  - 2.1. Kiểm tra học kỳ chuẩn bị đăng ký (vị trí số 1) để tránh đăng ký nhầm học kỳ
  - 2.2. Vào mục Đăng ký môn học (vị trí số 2)

# 3. <u>Tiến hành ĐKMH:</u>

| 💋 💋 Tra                  | ng Sinh viên                                                                                                    | Đại học                              | ×                                                                              | Trang ch                | ů 🛛 🗙 🏪 Đăng ký mớ                                                  | òn học | :                                     | × 72 T    | rang ch     | nů 🛛 🗙 🖉 TDT Email System: Inbox 🗙 📃                                 | lé L         |                      | x       |
|--------------------------|----------------------------------------------------------------------------------------------------|--------------------------------------|--------------------------------------------------------------------------------|-------------------------|---------------------------------------------------------------------|--------|---------------------------------------|-----------|-------------|----------------------------------------------------------------------|--------------|----------------------|---------|
| $\leftarrow \rightarrow$ | C 🛈 d                                                                                                    | kmh-sd                               | h.tdt.e                                                                        | du.vn/defau             | ult.aspx?go=dky&Token=7bdc866                                       | 16&R   | equest                                | Id=c9ac3b | 5e          |                                                                      | ☆            | MI                   | :       |
|                          | X                                                                                                    | an co                                | Trang<br>ó thể đ                                                               | chủ Đả<br>lăng ký và ch | ăng ký môn học 📰 Thông tin 💌<br>nình sửa thông tin đăng ký đến 17 g | iờ - r | ngày 06                               | ;/01/2018 | (3          |                                                                      |              |                      | ŕ       |
| $\mathcal{N}$            | HK2/201                                                                                                    | 7-2018<br>┌N                         | ΗŨ                                                                             | NG ĐI                   | ÊU HỌC VIÊN CẦN                                                     | L      | י ט' <i>נ</i>                         | Ý KHI     | ÐĂ          | ∽<br>NG KÝ MÔN HỌC                                                   |              |                      |         |
|                          | <ol> <li>"Các môn học đang chọn": là danh sách môn học bạn lựa chọn để học chính thức trong học kỳ.<br/>Sau khi xác nhận mật khẩu thì danh sách này chính là danh sách môn học mà bạn đăng kỳ thành công trong học kỳ.</li> </ol>                                                                                                    |                                      |                                                                                |                         |                                                                     |        |                                       |           |             |                                                                      |              |                      |         |
|                          | 2. "Các môn học có nguyện vọng đăng ký vào nhóm đầy sĩ số": là danh sách nhóm môn học đã đủ số lượng sinh viên đăng ký, nhựng bạn có nguyện vọng muốn đăng ký vào. Nhóm môn học này sau khi kết thúc thời gian đăng ký, phòng Đào tạo sau đại học sẽ thống kê số lượng học viên để xem xét về việc mở thêm nhóm. Trong trưởng học Phòng không mở thêm nhóm được thì kết quả đăng ký môn học vào các nhóm đẩy sĩ số sẽ bị bủy. |                                      |                                                                                |                         |                                                                     |        |                                       |           |             |                                                                      |              |                      |         |
|                          | <ul> <li>Nếu bạn còn vấn đề gì chua rõ, bạn vui lòng liên hệ Thầy/Cô Phòng Đào tạo sau đại học - Phòng A305. Hoặc liên hệ số điện thoại: (08)-37755059 / (08) 22137066 để được tư vấn thêm.</li> </ul>                                                                                                    |                                      |                                                                                |                         |                                                                     |        |                                       |           |             |                                                                      |              |                      |         |
|                          |                                                                                                    | 4 Tôi đã đọc và hiểu các lưu ý trên. |                                                                                |                         |                                                                     |        |                                       |           |             |                                                                      |              |                      |         |
|                          |                                                                                                    | Chon                                 | ĐK<br>Chan Nhôm tự tự thàn han Số Nhóm tự đá đa ĐK tinh hay Tiết Thứ Dhân Tuần |                         |                                                                     |        |                                       |           |             |                                                                      |              |                      |         |
|                          |                                                                                                    | Cilýn                                | đây sĩ<br>số                                                                   |                         | monnişe                                                             | TC     | i i i i i i i i i i i i i i i i i i i | JETOTU    | nhóm<br>đầy | Linninger Her- Thu - Fhorig - Fuun                                   |              |                      |         |
|                          |                                                                                                    |                                      |                                                                                | 00000002                | Triết học Mác-Lênin                                                 | 3      | 06                                    | 10/80     | 0           | 89012, Thú 7, Phòng C202, 234<br><br>-23456, CN, Phòng C202, 234     |              |                      |         |
|                          |                                                                                                    |                                      |                                                                                | BA6034021               | PP NCKH ứng dụng trong QTKD                                         | 2      | 01                                    | 28/40     | 0           | <br>89012, Thú 7, Fhỏng B201,6767<br><br>-23456, CN, Fhỏng B201,6767 |              |                      |         |
|                          |                                                                                                    |                                      |                                                                                |                         |                                                                     |        |                                       |           |             | <br>89012, CN, Phòng B201,676767                                     |              |                      |         |
|                          |                                                                                                    |                                      |                                                                                | BA6034031               | Kinh tế học quản lý                                                 | 2      | 01                                    | 7/43      | 0           | <br>-23456, CN, Phòng B209,5656                                      |              |                      |         |
|                          | $\frown$                                                                                                    |                                      |                                                                                |                         |                                                                     |        |                                       |           |             | 89012, CN, Fhóng B209,5656<br>                                       |              |                      |         |
|                          | 5                                                                                                    |                                      |                                                                                | BA6034051               | Ứng dụng SPSS                                                       | 2      | 02                                    | 46/130    | 0           | -234561-3<br><br>                                                    | nọn          |                      |         |
| Cá                       | ic môn học d                                                                                                    | có nguyê                             | ên vọng                                                                        | g đăng ký               |                                                                     |        |                                       |           |             | Ung dụng SPSS<br>89012, Thứ 7, Phòng B209, Chiến krợc nguồn nhân kực |              | 6                    |         |
| Tổng: 0 r                | vào nhó<br>nôn, 0 chỉ                                                                                                    | m đây s                              | ISÖ                                                                            | BA6034081               | Quản trị Marketing                                                  | 3      | 02                                    | 4/25      | 0           |                                                                      |              |                      | -       |
| <b>@</b>                 | 6                                                                                                    | O Ne                                 | w Volu                                                                         | m 🜔                     | Dăng ký mô                                                          | 7      | 🖉 Quả                                 | n lý đào  | w           | Huong dan 🗴 🗄 DSHV_T12.2 🗴 🗍 Excel 🛛 🌮 💟 🙈 🔱 🗠                       | <b>1</b> 8 🕩 | 3:40 PM<br>03/01/201 | 1<br>18 |

#### Giải thích:

- 3.1. Trước khi tiến hành đăng ký, học viên kiểm tra lại ngày giờ có thể đăng ký và chỉnh sửa môn học (*vị trí số 3*)
- 3.2. Học viên đọc kỹ những lưu ý khi ĐKMH và nhấn chọn vào (vị trí số 4)
- 3.3. Click chọn vào những môn muốn đăng ký học (dựa vào thời khóa biểu tổng hợp; lưu ý số nhóm của môn học tránh đăng ký nhầm) (vị trí số 5)
- 3.4. Thống kê tổng số các môn học, số tín chỉ đã chọn (vị trí số 6)
- 3.5. Nút "Đăng ký" ở cuối trang: nhấp vào khi đã hoàn tất chọn nhóm môn học
- 3.6. Nút "**Hủy các môn đã đăng ký**" ở cuối trang: dùng khi muốn hủy tất cả các nhóm môn học để chọn nhóm lại.

## 4. <u>**ĐKMH trùng nhau:</u>**</u>

Trường hợp bấm nút đăng ký lịch học các nhóm trùng nhau, thì hệ thống sẽ xuất hiện cảnh báo như sau" (*vị trí số 7*)

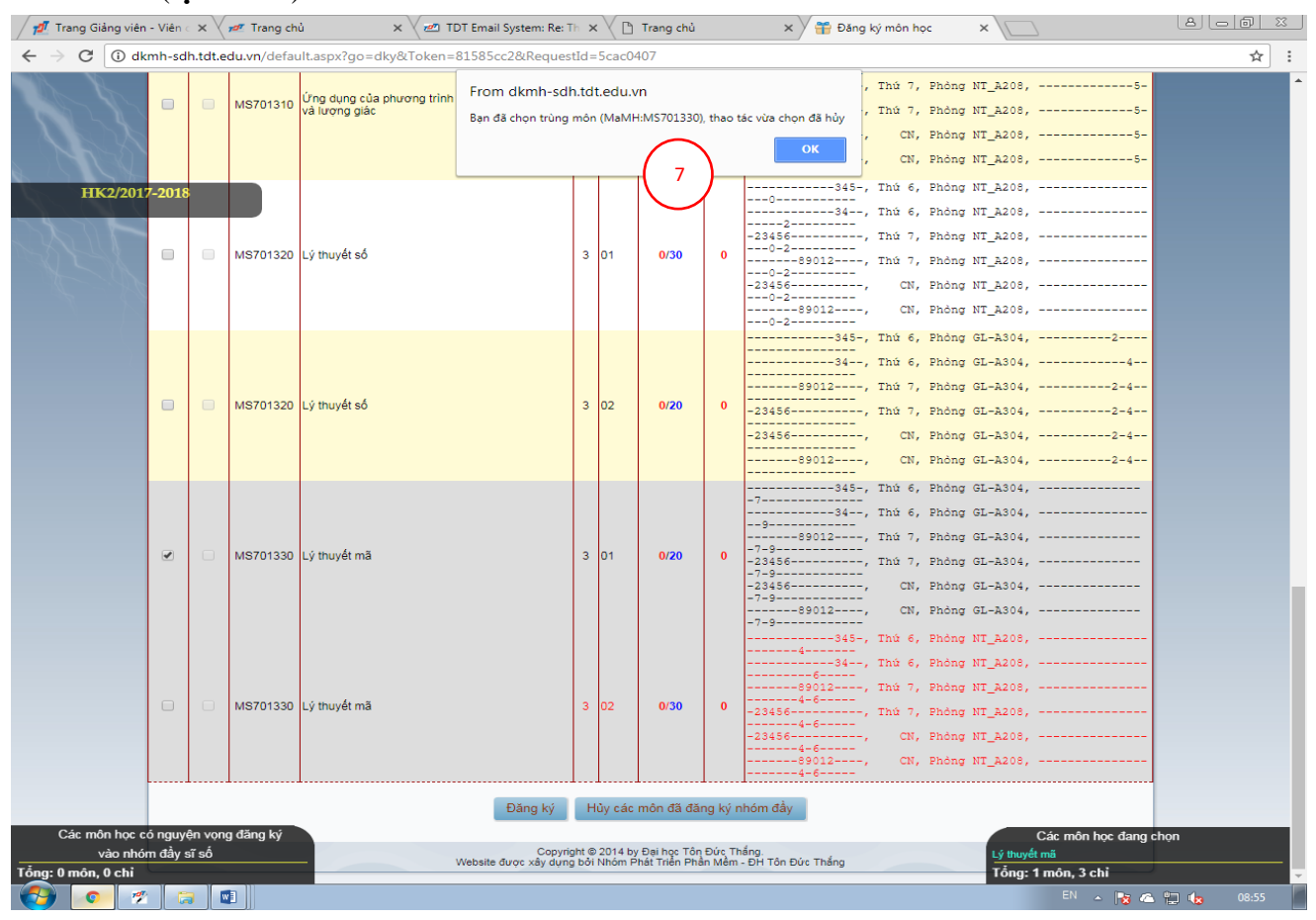

#### 5. <u>**ĐKMH thành công:</u></u></u>**

Trường hợp đã đăng ký đầy đủ các môn học và không bị trùng lịch học, sẽ xuất hiện thông báo như sau: **Học viên phải xác nhận mật khẩu để hoàn tất quá trình ĐKMH (BẮT BUỘC**).

| á    | Trang ch | i Đăng ký môn học theo KHHT       | Kế hoạch học                | tập 🔻 | 🔲 Thông   | tin 🔻                               |
|------|----------|-----------------------------------|-----------------------------|-------|-----------|-------------------------------------|
|      |          | Xác nhận mật l<br>Quay lại danh s | khẩu để đăn<br>sách đăng ký | g ký: |           | Xác nhận đăng ký                    |
| Chon | Мã МН    | Môn học                           | Số                          | Nhóm  | SL/Tối đa | Lich học: Tiết - Thứ - Phòng - Tuần |
|      | 001123   | Nghe 4                            | 3                           | 01    | 44/48     | 012, Thứ 4, Phòng ,23478            |
|      | 001133   | Nói 4                             | 3                           | 04    | 42/43     | 23456/89<br>, Thú 5, Phòng ,2347    |

## Học viên sau khi xác nhận mật khẩu sẽ thấy thông báo đăng ký thành công.

|                     | - Thông báo-                                                                                                    |                        |  |  |  |  |  |  |  |  |
|---------------------|----------------------------------------------------------------------------------------------------|------------------------|--|--|--|--|--|--|--|--|
| Đăng ký thành công! |                                                                                                    |                        |  |  |  |  |  |  |  |  |
| Ph                  | Bạn vui lòng vào mục 'Thông tin → Môn đã đăng ký' để kiểm tra các môn học đã đăng ký thành công. Chúc bạn đạt<br>kết quả học tập tốt với các môn học đã đăng ký. |                        |  |  |  |  |  |  |  |  |
|                     | Sinh viên có thể đăng ký và chỉnh sửa thông tin đăng ký đến 17 giờ - ngày 30/12/2017                                                                             |                        |  |  |  |  |  |  |  |  |
|                     | Đăng ký                                                                                                    | Hủy các môn đã đăng ký |  |  |  |  |  |  |  |  |

## III. Xem lại các môn học sau khi đã ĐKMH:

#### Vào mục Thông tin/Môn học đã đăng ký, như bên dưới

Học viên đọc kỹ phần lưu ý, danh sách và TKB các môn học đăng ký thành công.

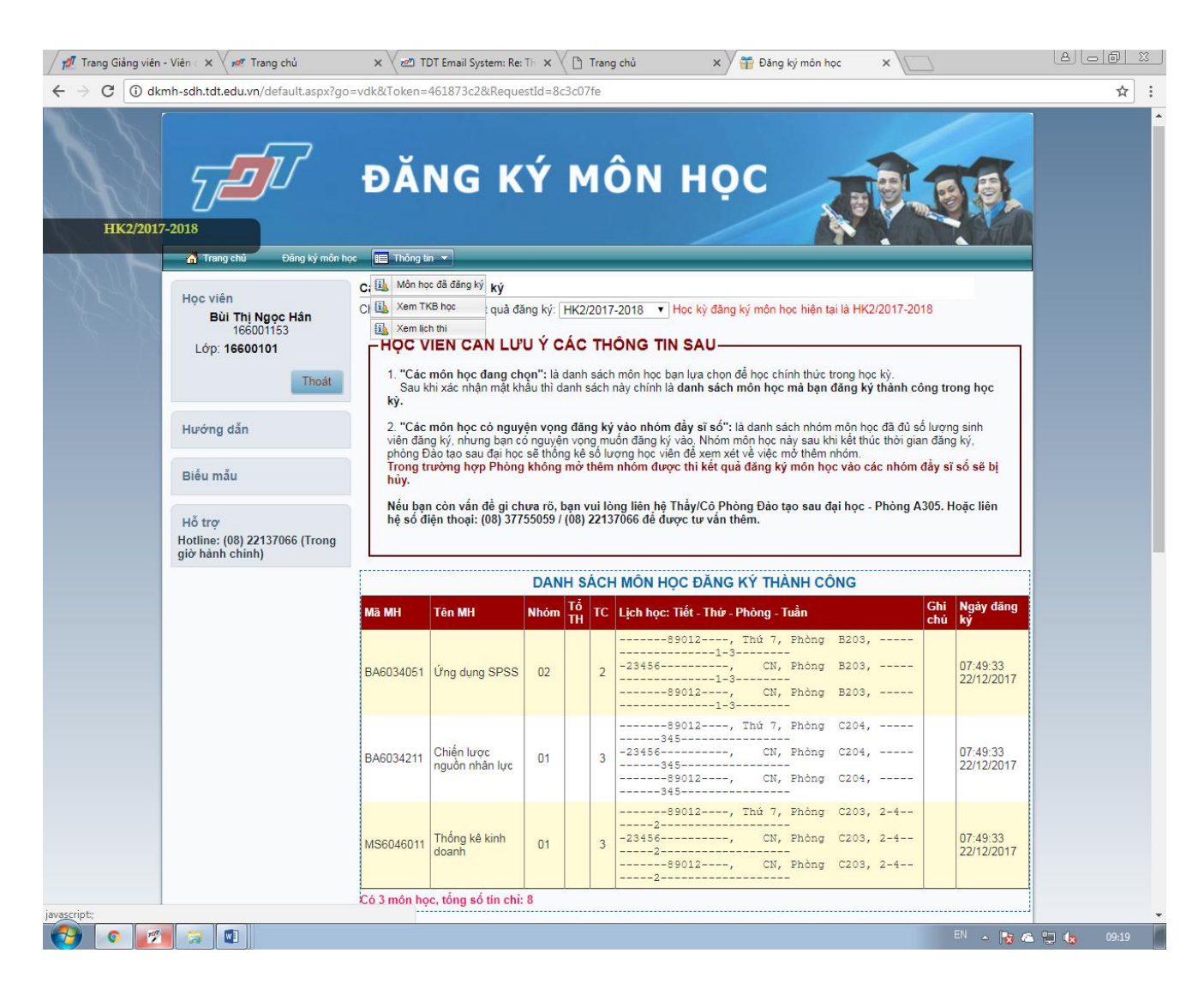

#### IV. Xem TKB:

Vào mục Thông tin/Xem TKB học, giao diện hiện như bên dưới

| 🝠 Trang Giảng viên                                            | - Viê: 🗙 🗸 📶 Trang chủ                                                     | × 🗸 📶 TDT Er                                                               | mail System: Re: 🗆 🗙 🗋 Trang cł                                       | ıů 🗙 🗡 🎛                                       | Đăng ký môn học 🛛 🗙 🔪 | 音 Thời khóa biểu 🛛 🗙                          |                                           |
|---------------------------------------------------------------|----------------------------------------------------------------------------|----------------------------------------------------------------------------|-----------------------------------------------------------------------|------------------------------------------------|-----------------------|-----------------------------------------------|-------------------------------------------|
| $\rightarrow$ C (i) dkr                                       | mh-sdh.tdt.edu.vn/tkb2.                                                    | aspx?Token=461873c2&P                                                      | RequestId=9fee5b68                                                    |                                                |                       |                                               | ☆                                         |
| Chọn học kỳ cần<br><mark>Xem hướng (</mark><br>® Xem thời khố | THỜI KH<br>xem thời khóa biểu H<br>lẫn thời khóa biể<br>a biểu theo tuần 🔍 | IÓA BIỂU C<br>K2/2017-2018 • Học k<br>u tại đây<br>Xem thời khóa biểu tổng | CỦA HỌC VIÊ<br>tỷ đăng ký môn học hiện tại<br>g quát<br>Xem thời khói | N BÙI TH<br>1a HK2/2017-2018<br>a biểu theo tư | I NGỌC HÂ<br>lần      | <b>N ( 16600115</b><br>3<br>12/03/2018 - 18/0 | <b>3)</b><br>13/2018 Tuản sau >>          |
| Tiết   Thứ                                                    | Thứ 2<br>(12/03)                                                           | Thứ 3<br>(13/03)                                                           | Thứ 4<br>(14/03)                                                      | Thứ 5<br>(15/03)                               | Thứ 6<br>(16/03)      | Thứ 7<br>(17/03)                              | Chủ nhật<br>(18/03)                       |
| 1                                                             |                                                                            |                                                                            |                                                                       |                                                |                       |                                               |                                           |
| 2                                                             |                                                                            |                                                                            |                                                                       |                                                |                       |                                               |                                           |
| 3                                                             |                                                                            |                                                                            |                                                                       |                                                |                       |                                               |                                           |
| 4                                                             |                                                                            |                                                                            |                                                                       |                                                | (                     |                                               | Thống kê kinh doan<br>(MS6046011 - Nhóm:1 |
| 5                                                             |                                                                            |                                                                            |                                                                       |                                                | (4                    |                                               | Phong: C203                               |
| 6                                                             |                                                                            |                                                                            |                                                                       |                                                |                       |                                               |                                           |
| 7                                                             |                                                                            |                                                                            |                                                                       |                                                |                       |                                               |                                           |
| 8                                                             |                                                                            |                                                                            |                                                                       |                                                |                       |                                               |                                           |
| 9                                                             |                                                                            |                                                                            |                                                                       |                                                |                       | _                                             |                                           |
| 10                                                            |                                                                            |                                                                            |                                                                       |                                                |                       | Thống kê kinh doanh<br>(MS6046011 - Nhóm:1)   | Thống kê kinh doan<br>(MS6046011 - Nhóm:1 |
| 11                                                            |                                                                            |                                                                            |                                                                       |                                                |                       | Phòng: C203                                   | Phòng: C203                               |
| 12                                                            |                                                                            |                                                                            |                                                                       |                                                |                       |                                               |                                           |
| 13                                                            |                                                                            |                                                                            |                                                                       |                                                |                       |                                               |                                           |
| 14                                                            |                                                                            |                                                                            |                                                                       |                                                |                       |                                               |                                           |
|                                                               |                                                                            |                                                                            |                                                                       |                                                |                       |                                               |                                           |
| 15                                                            |                                                                            |                                                                            |                                                                       |                                                |                       |                                               |                                           |

#### 

#### Giải thích:

- Vị trí số 1: Chọn học kỳ cần xem
- Vị trí số 2: Chọn cách hiển thị TKB:
  - + Xem TKB theo tuần: xem lịch học cụ thể từng tuần
  - + Xem TKB tổng quát: xem lịch học toàn bộ học kỳ đang chọn
- Vị trí số 3: Nút "Tuần trước" và "Tuần sau". Nhấp vào để xem TKB từng tuần
- Vị trí số 4: Khung TKB. Hiển thị TKB theo học kỳ.

## NHẮC NHỞ:

Học viên phải thường xuyên theo dõi các thông báo của Phòng Sau đại học để đảm bảo thực hiện đúng theo thời gian quy định. Mọi vấn đề phát sinh do học viên không theo dõi thông báo đều không được giải quyết.

Phòng Sau đại học